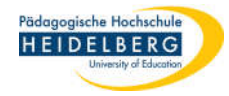

## Thunderbird: Adressbücher sichern / exportieren

- 1. Thunderbird starten
- 2. Schaltfläche Adressbuch durch Anklicken auswählen

Stand: 2022-06-30

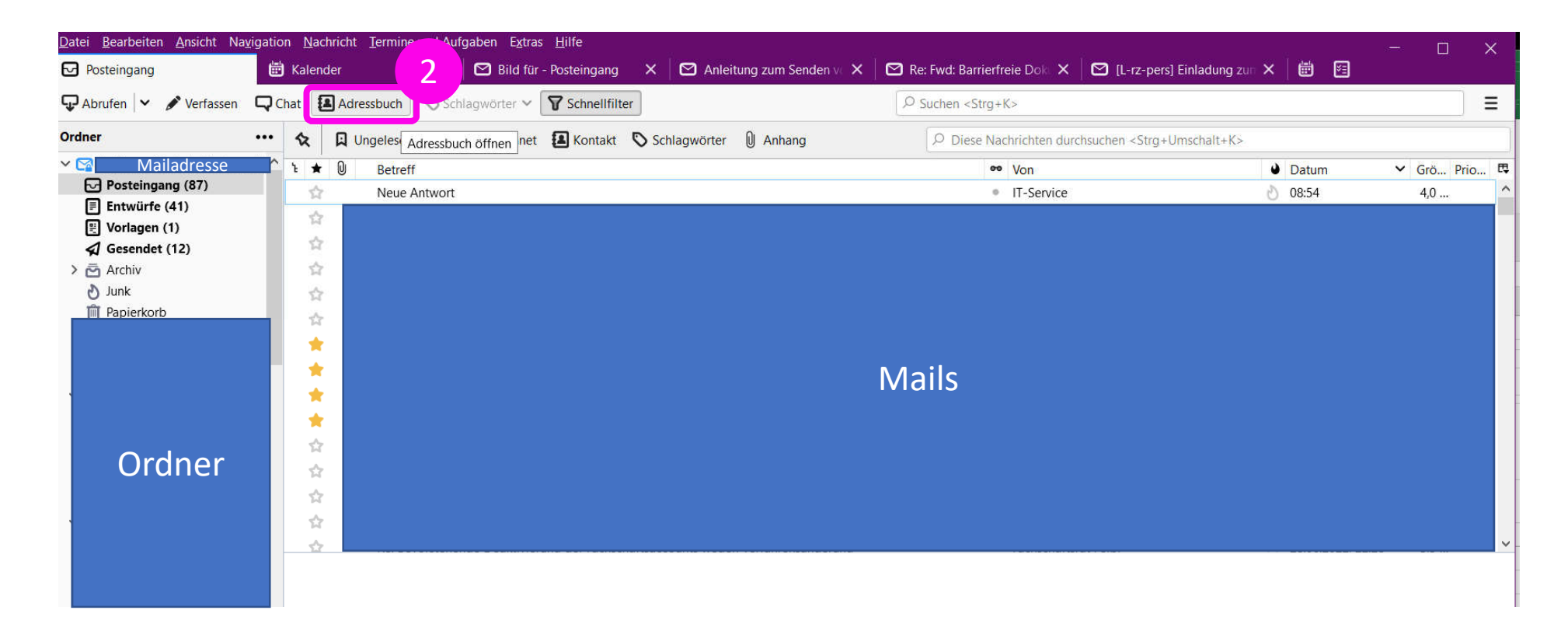

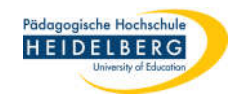

3. es öffnet sich das Adressbuch;

in der Linken Spalte ist "Alle Adressbücher" standardmäßig markiert

| Adressbuch                                                                                                    |                          |                      |                         |        | ×  |
|----------------------------------------------------------------------------------------------------|--------------------------|----------------------|-------------------------|--------|----|
| <u>D</u> atei <u>B</u> earbeiten <u>A</u> nsicht E <u>x</u> tras                                                                                                    | <u>H</u> ilfe            |                      |                         |        |    |
| Neuer Kontakt 🔏 Neue Liste                                                                                                    | 🖆 Bearbeiten 🕜 Verfassen | 📋 Adressbuch löschen | □ P Name oder E-Mail-Ad | dresse |    |
| Alle Adressbücher                                                                                                    | Name                     | ▲ E-Mai              | -Adresse                | Chat   | C, |
| <ul> <li>Personniches Adressbuch</li> <li>weitere<br/>Adressbücher</li> <li>a) 00 Verteiler</li> <li>a)</li> <li>a)</li> <li>a)</li> <li>a)</li> <li>b)</li> <li>a)</li> <li>b)</li> <li>b)</li> <li>b)</li> <li>b)</li> <li>b)</li> <li>b)</li> <li>b)</li> <li>b)</li> <li>b)</li> <li>b)</li> <li>c)</li> <li>c)</li> <lic)< li=""> <li>c)</li> <li>c)</li> <lic)< li=""> <li>c)</li> <li>c)</li> <li>c)</li> <li>c)</li> <li>c)</li> <li>c)</li> <li>c)</li> <li>c)</li> <li>c)</li> <li>c)</li> <li>c)</li> <li>c)</li> <lic)< li=""> <lic)< li=""> <li>c)</li> <li>c)</li> <li>c)</li> <lic)< li=""> <lic)< li=""> <li>c)</li> <li>c)</li> <lic)< li=""> <lic)< li=""> <lic< th=""><th></th><th>Kontakte</th><th></th><th></th><th>~</th></lic<></lic)<></lic)<></ul> |                          | Kontakte             |                         |        | ~  |

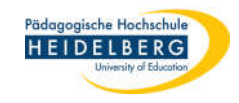

- 4. klicken sie auf "Extras"
- 5. Wählen Sie "Exportieren"

| Neuer Kontakt        | Nachrichten & Newsgruppen Strg+1   | dressbuch löschen | P Name oder E-Mail- | Adresse |     |
|----------------------|------------------------------------|-------------------|---------------------|---------|-----|
| Alle Adressbücher    | <ul> <li>E-Mail-Adresse</li> </ul> |                   | Chat                | E       |     |
| Persönliches Adressb |                                    |                   |                     |         | -   |
| Einstellunge         |                                    |                   |                     |         | - 1 |
| Adressbücher         |                                    | _                 |                     |         |     |
| 00 Verteiler         |                                    |                   |                     |         |     |
|                      |                                    |                   |                     |         |     |
|                      |                                    |                   |                     |         |     |
|                      |                                    | Kontakte          |                     |         |     |
| weitere              |                                    |                   |                     |         |     |
| Adress-              |                                    |                   |                     |         |     |
| bücher, falls        |                                    |                   |                     |         |     |
| welche               |                                    |                   |                     |         |     |
| angelegt             |                                    |                   |                     |         |     |
| wurden               |                                    |                   | AL 2011             |         | ~   |
|                      |                                    |                   |                     |         |     |
|                      |                                    |                   |                     |         |     |

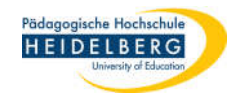

6. Nun öffnet sich nacheinander für jedes der Adressbücher, die unter "Alle

Adressbücher" angezeigt werden eine eigene Speicheraufforderung z.B.:

| Adressbuch exportieren - Gesammelte Adressen |                                                                                                    |                                                                                   |                    |         |                                    |               |
|----------------------------------------------|----------------------------------------------------------------------------------------------------|-----------------------------------------------------------------------------------|--------------------|---------|------------------------------------|---------------|
| ← → ▼ ↑ I<br>Zuletzt                         | > Dieser PC > Desktop<br>verwendete Speicherorte                                                                | > thunderbird-Adressbüd                                                           | her v              | Ü       | ,                                  | Adressbücher" |
| Organisieren 🔻                               | Neuer Ordner                                                                                                    |                                                                                   |                    |         |                                    |               |
|                                              | ordner                                                                                                    | Name E                                                                            | s wurden keine Sud | chergeb | Änderungsdatum<br>onisse gefunden. | Тур           |
| Dateiname                                    | Gesammelte Adressen                                                                                             |                                                                                   |                    |         |                                    | ~             |
| Dateityp                                     | Komma getrennt (System-                                                                                         | Zeichensatz) (*.csv)                                                              |                    |         |                                    |               |
| ∧ Ordner ausblend∉                           | Komma getrennt (System-<br>Komma getrennt (UTF-8) (<br>Tabulator getrennt (System<br>Tabulator getrennt (UTF-8) | Zeichensatz) (*.csv)<br>*.csv)<br>n-Zeichensatz) (*.tab;*.txt)<br>) (*.tab;*.txt) |                    |         | Speichern                          | Abbrechen     |
| <b>7</b> b                                   | LDIF (*.Idi;*.Idif)                                                                                             |                                                                                   |                    |         |                                    |               |

- 7. Wählen Sie den Dateityp LDIF (ganz unten aus dem Dropdownmenü)
- 8. Speichern Sie an einem Sinnvollen Ort ab
- 9. Fertig!